## How to run the Department Verification Report (UGL01074)

### 1. *NAVIGATION:* Custom Reports – GL- Dept Verification Rpt (1074)

2. Click Search on the Find an Existing Value tab to select a Run Control ID to open the report parameters page.

3. To add a new run control: select the Add a new Value tab. Enter a name for the run control, and then click the Add button.

| UHS<br>Finance                                 |                                                                                              |
|------------------------------------------------|----------------------------------------------------------------------------------------------|
| Menu 🗖                                         |                                                                                              |
| earch:                                         |                                                                                              |
| >>>>>>>>>>>>>>>>>>>>>>>>>>>>>>>>>>>>>>         |                                                                                              |
| My Favorites                                   | Dept Verification Rpt (1074)                                                                 |
| Business Processes                             |                                                                                              |
| Custom Reports                                 | Enter any information you have and click Search. Leave fields blank for a list of all values |
| GL                                             | Enter any mormation you have and click Search. Leave lields blank for a list of an values.   |
| - PSFI_LS_CR                                   | Find an Evicting Malue Add a Maw Malue #3                                                    |
| - Dept vehication Rpt (1074                    | Find an Existing value Add a New Value                                                       |
| - Fund Egty By Dept Range                      | Maximum number of rows to rotate (up to 200); 200                                            |
| (016)                                          | Maximum number of rows to return up to 300). 500                                             |
| - Fund Eqty by Deptree                         | Search by: Run Control ID begins with                                                        |
| (016A-D)                                       | Case Sensitive                                                                               |
| - Fund Eqty by Fund Range                      |                                                                                              |
| <u>(U10E)</u><br>– Endowmont Ciffs Summar      | Search                                                                                       |
| (016G)                                         | #2                                                                                           |
| - Eqty by Deptree LvI3 (060-                   |                                                                                              |
| <u>D)</u>                                      | Search Results                                                                               |
| <ul> <li>Eqty by Deptree Lvl4 (070-</li> </ul> | View All First 🔣 1-3 of 3 🔽 Last                                                             |
| <u>B)</u>                                      | Run Control IP Language Code                                                                 |
| - Endowment Reports                            | 1074 English                                                                                 |
| - Indirect Cost Expenditures                   | APP B English                                                                                |
| - Unbudgeted FE with Exp                       | BudgetRP English                                                                             |
| Budgets                                        | English                                                                                      |
| - Unbudgeted FE with                           |                                                                                              |
| Exp/Rev Bud                                    | Find on Evipting Value   Add a New Value                                                     |
| D AP                                           | Find an Existing value Add a New Value                                                       |
| 0 PO                                           |                                                                                              |

The Report Parameter page is displayed:

| UHS                                         |                                  |                                     |
|---------------------------------------------|----------------------------------|-------------------------------------|
| Finance                                     |                                  |                                     |
| Menu 🗖                                      |                                  |                                     |
| earch:                                      |                                  |                                     |
| >>>>>>>>>>>>>>>>>>>>>>>>>>>>>>>>>>>>>>      | Report Parameters                |                                     |
| My Favorites                                |                                  |                                     |
| Business Processes                          |                                  |                                     |
| Custom Reports                              | Run Control ID: 1074             | Report Manager Process Monitor Run  |
| ▽ GL                                        |                                  | #9                                  |
| - PSFT_LS_CR                                |                                  |                                     |
| - Dept Verification Rpt (1074               |                                  | Fund 4 Fund 2 Fund 5 Fund 7         |
| - Eurod Eaty By Dept Pange                  | Cost Center Manager              | Cet CC                              |
| (016)                                       | -                                | Fund 2 Fund 4 Fund 6 Fund 9         |
| - Fund Eqty by Deptree                      |                                  | Reset                               |
| (016A-D)                                    | #4                               |                                     |
| <ul> <li>Fund Eqty by Fund Range</li> </ul> |                                  |                                     |
| (016E)                                      |                                  |                                     |
| - Endowment Giπs Summar                     | *Business Unit: 00784            | Summary by Budget Node Only         |
| - Eaty by Deptree Lyl3 (060-                | 2012 1                           | Summary by Budget Node and Account  |
| D)                                          | From FY/Period: 2012             | Transactions Asset/Liab/Fund Equity |
| - Eqty by Deptree Lvl4 (070-                | To FV/Period: 2012 1             | Boy/Evp V Budget Irol #6            |
| <u>B)</u>                                   |                                  | Reviexp 🖸 Budget Jilli              |
| - Endowment Reports                         | Drint All Coast Contana          |                                     |
| - Direct Cost Expenditures                  | O Print All Cost Centers         | Verification Worksheet              |
| - Unbudgeted EE with Exp                    | Only Print Active Cost Centers   | Soft Commitments                    |
| Budgets                                     | Only Print Inactive Cost Centers | Balance Sheet                       |
| - Unbudgeted FE with                        |                                  |                                     |
| Exp/Rev Bud                                 | Scroll Area                      | <u>Find</u> First 💶 1 of 1 📭 Last   |
| ▷ AP                                        | Some                             | - 2064 2064                         |
| PPO #                                       | #7 Request No: *Fund: Some       | From: 2004 C 10: 2004 C             |
| BODGET                                      |                                  |                                     |
| D Student Financial                         | 1 *Dentide Some                  | <b>V</b> Fram D0040 Q To D0040 Q    |
| D AM                                        | Depud.                           |                                     |
| - Delete Run Control ID                     | Some *Prog: Some                 | From: F0912 Q To: F0912 Q           |
| Computer Operations                         | 14145                            |                                     |
| Budget Development Module                   | 14145                            |                                     |
| Purchasing                                  | *Project: Some                   | From: NA Q To: NA Q                 |
| Accounts Pavable                            | i rojođu                         |                                     |
| Asset Management                            |                                  |                                     |
| Commitment Control                          |                                  |                                     |
| General Ledger                              | Save Q Deturn to Search          | are in List 1 Next in List          |
| Set Up Financials/Supply Chair              | TE Previo                        |                                     |

4. Enter the Fiscal Year and range of periods for which the report is to display data.

5. To view only cost centers that were active during the **To** period, check the **Only Print Active Cost Centers** option. If deselected, all cost centers that match the criteria will print.

6. Select the section(s) of the report to generate. The default setting includes all sections of the report. Click the corresponding box to deselect a particular section of the report.

7. Enter the parameters of the Cost Center(s) or enter the Speed Type for which the report is to retrieve data.

Data can be selected in a number of ways. Each chartfield has a drop down box listing criteria choices. You can be very specific (ie. one cost center) or you can pull data by a single chartfield such as fund. To extract data by department, choose the "Tree Node" option on the Department chartfield and set the other chartfields to "ALL".

- 8. Click Save.
- 9. Click Run.

The Process Scheduler Request page is displayed:

| UHS<br>Einance                                                                                                    |                                               |                                                                 |                            |                 |                                             |
|----------------------------------------------------------------------------------------------------|-----------------------------------------------|-----------------------------------------------------------------|----------------------------|-----------------|---------------------------------------------|
| Menu<br>arch:<br>My Favorites<br>Business Processes                                                                                                    | Process Scheduler Request                     |                                                                 |                            |                 |                                             |
| Custom Reports                                                                                                    | User ID:                                      | Run C                                                           | Control ID: 1074           |                 |                                             |
| <ul> <li>Dept Verification Rpt (1074</li> <li>Budget Summary (1063)</li> <li>Fund Eqty By Dept Range<br/>(016)</li> <li>Fund Eqty by Deptree</li> </ul>                 | Server Name: Recurrence: Time Zone:           | Run Date:         10/13/20           Run Time:         7:19:06A | 11 🛐<br>M Reset            | to Current Date | a/Time                                      |
| (016A-D)<br>– <u>Fund Eqty by Fund Range</u><br>(016E)<br>– <u>Endowment Gifts Summar</u>                                                                               | Process List <u>Select</u> <u>Description</u> | Process Name<br>port UGLS1074                                   | Process Type<br>SQR Report | *Type<br>Web 🗸  | <u>*Format</u><br>PDF ✓ <u>Distribution</u> |
| (UTOG)<br>- Eqty by Deptree Lvl3 (060-<br>D)<br>- Eqty by Deptree Lvl4 (070-<br>B)<br>- Endowment Reports<br>- Direct Cost Expenditures<br>- Indirect Cost Expenditures | # 10<br>OK Cancel                             |                                                                 |                            |                 |                                             |

10. Click **OK**. Make sure Server Name is blank, the Select box is checked, Web is selected in the Type and PDF for the Format fields.

| Report Paramet           | ers                |                       |                 |         |
|--------------------------|--------------------|-----------------------|-----------------|---------|
| Run Control ID:          | 1074               | <u>Report Manager</u> | Process Monitor | Run #11 |
| 11. Click the <b>Pro</b> | cess Monitor link. |                       |                 | ı       |

| Proces | ss List   | <u>S</u> er | ver List                |                 |             |                                    |            |                                    |                |     |
|--------|-----------|-------------|-------------------------|-----------------|-------------|------------------------------------|------------|------------------------------------|----------------|-----|
| View P | rocess Re | eques       | st For                  |                 |             |                                    |            |                                    |                |     |
| User   | ID:       |             | 🔍 Type:                 |                 | ▼ L         | ast 🔽 1                            | Days       | <b>v</b>                           | Refresh        |     |
| Serv   | er:       |             | Mame:                   |                 | 🔍 Ins       | tance: to                          |            |                                    |                |     |
| Run    |           |             | Distribution<br>Status: |                 | *           | Save On Refresh                    |            | #12                                |                |     |
| Droces | e liet    |             | Status.                 |                 |             | Quality in a lift of the form with |            | $\Lambda$                          |                |     |
| Select | Instance  | <u>Seq.</u> | Process Type            | Process<br>Name | <u>User</u> | Run Date/Time                      | Run Status | 1-2:02 L<br>Distribution<br>Status | ast<br>Details | #13 |
|        | 6390332   |             | SQR Report              | UGLS1074        | 0178450     | 10/13/2011 7:19:06AM CDT           | Success    | Posted                             | Details        |     |
|        | 6388496   |             | SQR Report              | UGLS1063        | 0178450     | 10/12/2011 1:05:29PM CDT           | Success    | Posted                             | <u>Details</u> |     |

12. Click **Refresh**. When the report has finished, the Run Status must display **Success** and the Distribution Status **Posted**.

#### 13. Click **Details**.

The Process Details page is displayed:

## **Process Detail**

| Process                                               |                 |            |         |              |       |                                                                                                    |                                         |      |
|-------------------------------------------------------|-----------------|------------|---------|--------------|-------|----------------------------------------------------------------------------------------------------|-----------------------------------------|------|
| Instance:                                             | 639033          | 32         |         | Type:        | SQ    | R Report                                                                                                    |                                         |      |
| Name:                                                 | UGLS1           | 074        |         | Description: | Dep   | partment Verificati                                                                                           | on Report                               |      |
| Run Status:                                           | Succes          | s          |         | Distribution | Statu | us: Posted                                                                                                    |                                         |      |
| Run                                                   |                 |            |         |              |       | Update Process                                                                                                |                                         |      |
| Run Control ID<br>Location:<br>Server:<br>Recurrence: | Server<br>PSUNX | C          |         |              |       | <ul> <li>Hold Reque</li> <li>Queue Req</li> <li>Cancel Req</li> <li>Delete Req</li> <li>Restart Re</li> </ul> | est<br>quest<br>quest<br>quest<br>quest |      |
| Date/Time                                             |                 |            |         |              |       | Actions                                                                                                    |                                         |      |
| Request Creat                                         | ted On:         | 10/13/2011 | 7:25:50 |              |       | Parameters<br>Message Log                                                                                     | Transfer                                |      |
| Began Proces                                          | s At:           | 10/13/2011 | 7:26:17 | AM CDT       |       | Batch Timings                                                                                                 |                                         | # 14 |
| Ended Proces                                          | s At:           | 10/13/2011 | 7:26:29 | AM CDT       |       | View Log/Trace                                                                                                |                                         | # 14 |

# 14. Click View Log/Trace. Page is displayed:

| View Log/Trace         |                       |                     |                          |                                 |  |  |  |  |
|------------------------|-----------------------|---------------------|--------------------------|---------------------------------|--|--|--|--|
| Report                 |                       |                     |                          |                                 |  |  |  |  |
| Report ID:             | 2233575               | Process Instance    | 6390332                  | MessageLog                      |  |  |  |  |
| Nomo                   | 101.04074             | Drococo Tunoi       | 00D Depend               |                                 |  |  |  |  |
| Name:                  | UGLS1074              | Process Type:       | SQR Report               |                                 |  |  |  |  |
| Run Status:            | Success               |                     |                          |                                 |  |  |  |  |
| Department             | Verification Report   |                     |                          |                                 |  |  |  |  |
| Distribution           | Details               |                     |                          |                                 |  |  |  |  |
| Distribution           | Node: Unix            | Expiratio           | n Date: 11/12            | /2011                           |  |  |  |  |
| Diotinodici            | Chix                  | Expirato            |                          |                                 |  |  |  |  |
| File List              |                       |                     |                          | ,                               |  |  |  |  |
| <u>Name</u>            |                       |                     | <u>File Size (bytes)</u> | Datetime Created                |  |  |  |  |
| SQR UGLS1              | 074 6390332.log       |                     | 1,501                    | 10/13/2011 7:26:29.062152AM CDT |  |  |  |  |
| UGLS1074 S             | Section 1 transactio  | ns.csv              | 528                      | 10/13/2011 7:26:29.062152AM CDT |  |  |  |  |
| UGLS1074_S             | Section_2_transactio  | ns.csv              | 406                      | 10/13/2011 7:26:29.062152AM CDT |  |  |  |  |
| UGLS1074_S             | Section_3_Actual_AL   | F_transactions.csv  | 1,181                    | 10/13/2011 7:26:29.062152AM CDT |  |  |  |  |
| UGLS1074_S             | Section_3_Actual_RE   | _transactions.csv   | 2,411                    | 10/13/2011 7:26:29.062152AM CDT |  |  |  |  |
| UGLS1074 S             | Section 3 Budget Jr   | nl transactions.csv | 1,068                    | 10/13/2011 7:26:29.062152AM CDT |  |  |  |  |
| UGLS1074 S             | Section 4 transactio  | ns.csv              | 707                      | 10/13/2011 7:26:29.062152AM CDT |  |  |  |  |
| UGLS1074 S             | Section 5 transaction | ns.csv              | 119                      | 10/13/2011 7:26:29.062152AM CDT |  |  |  |  |
| UGLS1074 S             | Section 6 transactio  | ns.csv              | 1,347                    | 10/13/2011 7:26:29.062152AM CDT |  |  |  |  |
| ugls1074_63            | 90332.PDF             | #15                 | 17,659                   | 10/13/2011 7:26:29.062152AM CDT |  |  |  |  |
| ugls1074_63            | 90332.out             |                     | 771                      | 10/13/2011 7:26:29.062152AM CDT |  |  |  |  |
| Distribute To          |                       |                     |                          |                                 |  |  |  |  |
| <b>Distribution II</b> | D Туре                | *Dis                | tribution ID             |                                 |  |  |  |  |

15. Click the PDF file to access the report in Adobe Acrobat.